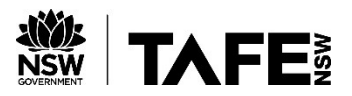

## LIBRARIES

# **STANDARDS ONLINE**

Available from: <u>https://tafensw.libguides.com/standards</u>

#### At TAFE NSW

#### Using a TAFE computer

- You can view, download and print a standard from all TAFE NSW Library computers. All necessary software is already installed.
- NOTE: staff using TAFE computers will need to install the FileOpen plug in from the Software Centre on their desktop.

#### Accessing Standards Online via Chrome or Microsoft Edge

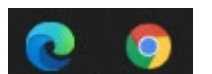

Open up the Edge or Chrome browser (DO NOT USE Internet Explorer IE) and go to https://tafensw.libguides.com/standards

### From Google

- Search for "tafe nsw az eresources"
- Click on the link for A-Z listing of eResources.
- Select S.
- Then select **Standards Online**
- Log in using your TAFE Username and Password (ie. john.smith1).

#### First time user tips

The first time a user connects, they will get a "Set location" screen. Just click on "Save and Continue".

When searching, if you include the AS before the number, remember to include a space between them.

| 🕥 <b>Techstreet</b> " Enterpr                | ise                               |        |
|----------------------------------------------|-----------------------------------|--------|
| SetLocation<br>Location                      |                                   |        |
| NSW, Australia                               | ×                                 |        |
| Save and Continue                            |                                   |        |
|                                              |                                   | $\sim$ |
|                                              |                                   |        |
|                                              |                                   |        |
| © 2020 Clarivate Analytics System Informatio | C   A Clarivate Analytics company |        |

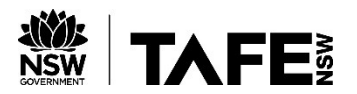

# **LIBRARIES**

#### Home screen, searching and printing

Use the main search box to find a standard. You can search using the number or title.

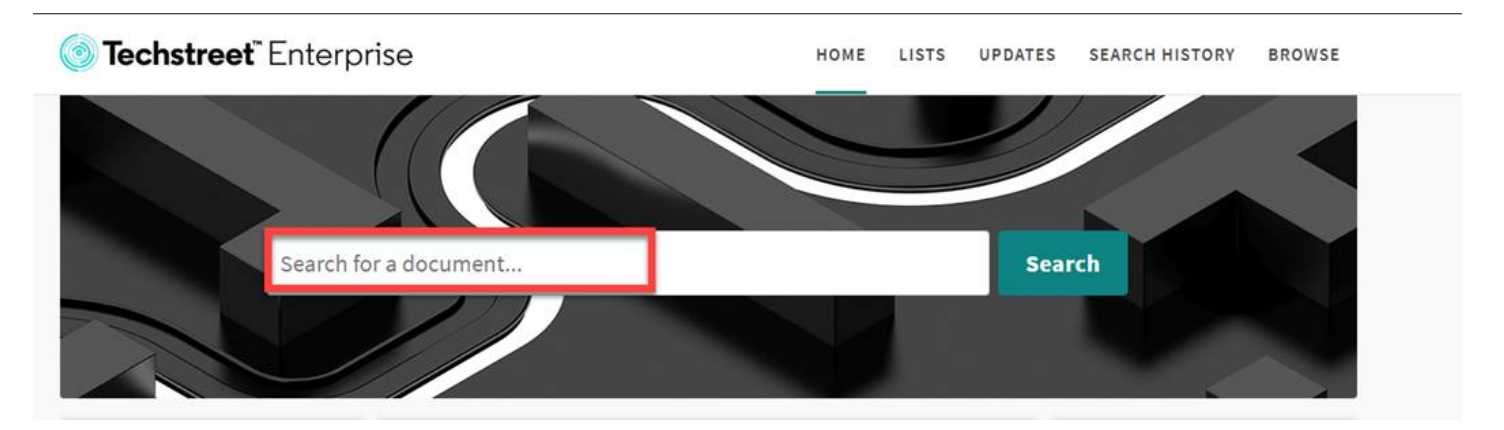

• Choose your standard from the list by selecting the hyperlinked standard number.

| ۵ | AS/NZS 3     | <b>500.2</b> :2018       |                                 | STANDARD               |
|---|--------------|--------------------------|---------------------------------|------------------------|
| 1 | Plumbing and | drainage, Part 2: Sanita | ry plumbing and drainage        |                        |
|   | Published:   | 06/29/2018               |                                 |                        |
|   | By:          | Standards Australia      | / Standards New Zealand         | STANDAFDS<br>Australia |
|   | Historical:  | AS/NZS 3500.2:201        | Amd 2, AS/NZS <b>3500.2</b> Amd |                        |

**NOTE**: If there are 2 files available for download, the one with the bigger file size has higher quality diagrams – so pick that one. Click on the blue button that says "I have disabled .... (if using Chrome).

Available to Download

| LANGUAGE | FILE NAME                 | PAGE COUNT | SIZE    | DOWNLOAD        |
|----------|---------------------------|------------|---------|-----------------|
| English  | 01-3962524557-1.pdf       | 210        | 4941 kb | <b>Download</b> |
| English  | 01-3962524557-primary.pdf | 210        | 5072 kb | Download        |

• Select **Download.** This downloads to the Downloads folder on the PC.

Don't just click on the pdf file. You need to open it with the **Adobe Acrobat Reader DC** from the downloads folder.

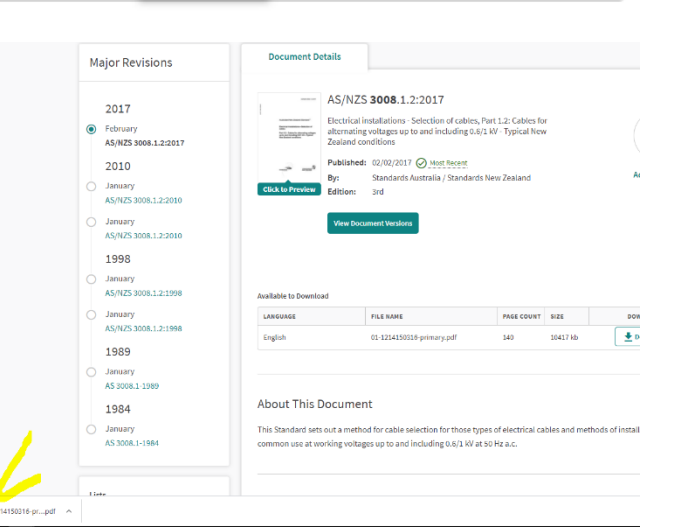

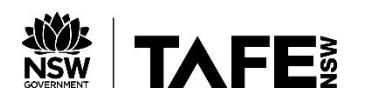

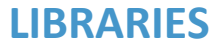

Downloads

- Click on file manager.
- Open the download folder.
- Right click on file and choose open with Adobe Acrobat Reader DC.

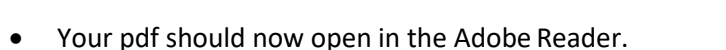

📃 Desktop

Downloads

Documents

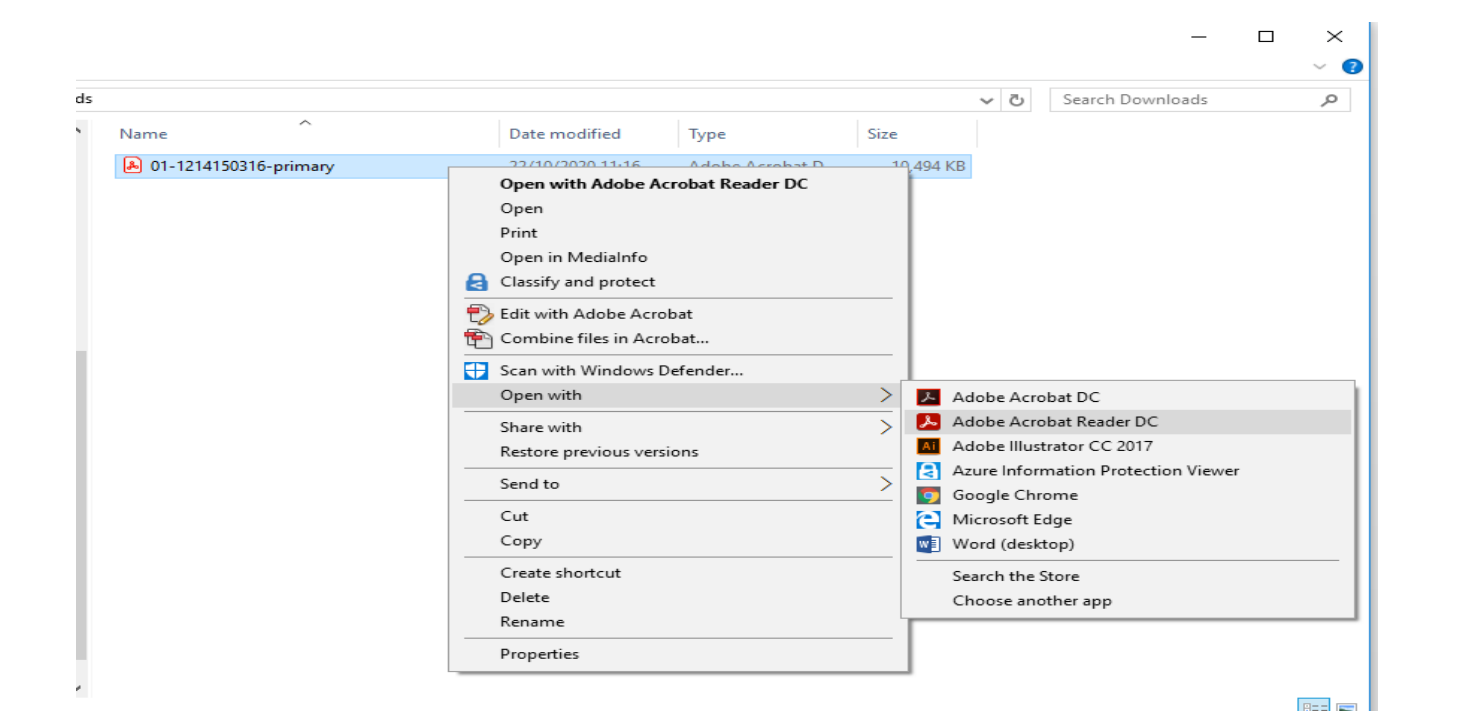

∨ Folders (6)

Desktop

Documents

#### Terms and conditions (If applicable)

- Click Accept on the terms and conditions.
- Say **no** to make Adobe Acrobat your default.

| Adobe Acrobat                                  |     |    |
|------------------------------------------------|-----|----|
| Make Adobe Acrobat my default PDF application. |     |    |
| Do not show this message again                 |     |    |
|                                                | Yes | No |
|                                                |     |    |

| Adobe Acrobat Reader DC - Distribution License Agreement for Use on Personal Computers                                                                                                    |   |
|----------------------------------------------------------------------------------------------------|---|
| Press the Accept button to agree to the License Agreement and continue.                                                                                                    |   |
| ADOBE<br>Personal Computer Software License Agreement                                                                                                    | ` |
| 1. WARRANTY DISCLAIMER, BINDING AGREEMENT AND ADDITIONAL TERMS AND AGREEMENTS.                                                                                                    |   |
| 1.1 WARRANTY DISCLAMER. THE SOFTWARE AND OTHER INFORMATION IS DELIVERED TO YOU "AS IS"<br>AND WITH ALL FAULTS. ADDEB, ITS SUPPLIES, AND CERTIFICATION AUTHORITIES DO NOT AND CANNOT<br>WARRANT THE PERFORMANCE OR RESULTS YOU MAY OF TARBUT AND UTHORITIES DO NOT AND CANNOT<br>WARRANT THE PERFORMANCE OR RESULTS YOU MAY OF TARBUT.<br>AUTHORITY SERVICES, OR OTHER THIRD PARTY OFFENING EXCEPT 10 THE EXTENT THAT ANY<br>WARRANTY. CONDITION, REPRESENTATION, OR TEMA CANNOT OR MAY NOT BE EXCLUDED OR LIMITED BY<br>LAW APPLICABLE TO YOU IN YOUR JURISDICTION, ADDEE AND ITS SUPPLIES AND CERTIFICATION<br>AUTHORITIES MAKEN OW ARANITES, CONDITIONS, REPRESENTATIONS, OR TERMS (EXPRESS<br>WHICH AND THE COMMON LAW, CUSTOM, USAGE, OR OTHERWISE) AS TO ANY MATTER, INCLUDING<br>WHICH THER BY STATUTE, COMMON LAW, CUSTOM, USAGE, OR OTHERWISE) AS TO ANY MATTER, INCLUDING<br>WHICH THER BY STATUTE, COMMON LAW, CUSTOM, USAGE, OR OTHERWISE) AS TO ANY MATTER, INCLUDING<br>WHICH THE AND A THE TRANSPORT OF THE OPENATIONS, OR TESSENTATIONS, OR TESSE CONSTITUTION, THE TARKING PRESSENTATIONS,<br>AND THE STATUTE, COMMON LAW, CUSTOM, USAGE, OR OTHERWISE) AS TO ANY MATTER, INCLUDING<br>WHICH THE AND A THE THORN THE OPENATION THE CONSTITUTION OF THE DESCRIPTIONS<br>AND THE ADDITION OF THE SERVER THE THE ADDITION THE SERVICE AND CERTIONS OF SECTIONS I<br>AND ID STATUS AND AND AND THE TRANSPORT OF THIS AGENERATION ON OF THIS SHALL<br>NOT INFLY OR CREATE ANY CONTINUED RIGHT TO USE THE SOFTWARE AFTER TERMINATION OF THIS<br>AGREEMENT. |   |
| 1.2 <u>BINDING AGREEMENT</u> : By using, copying, or distributing all or any portion of the Adobe Software, you accept all<br>the terms and conditions of this agreement, including, in particular, the provisions on:                                                                                                    |   |
| - <u>Use</u> (Section 3);<br>- <u>Transferability</u> (Section 5);<br>- <u>Connectivity and Physe</u> y (Section 7), including:<br>- <u>Updating</u> ,<br>- <u>Local Storage</u> .                                                                                                    |   |
| - <u>Settings Manager</u> ,<br>- <u>Peer Assisted Networking Technology</u> ,                                                                                                    | / |
| Contant Protochion Tachnolomy and                                                                                                    |   |
| Print Save Accept Dedine                                                                                                    |   |

#### Printing

- Find the print icon and print the document to the **FindMePrinter** (Default is B&W, 2 sided).
- **NOTE:** large files can take 5-10 minutes to display at the printer.
- Log in to a printer with your TAFE username and password.

### See library staff for assistance with printing preferences or further printing assistance.

Alternatively, visit https://tafensw.libguides.com/printsupport

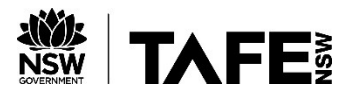

# **LIBRARIES**

#### AT HOME

#### Using your own device

Standards Online can be accessed by TAFE NSW staff and students. Log in with your TAFE username and password.

- 1. Your device needs to have **Adobe Acrobat Reader** installed.
- 2. Your device needs to have the File Open plug-in installed to read secure pdfs.
- 3. You need to use **Chrome** or **Edge**.

#### Installing Adobe Reader on your device

To install Adobe Acrobat Reader, go to <a href="http://get.adobe.com/reader/">http://get.adobe.com/reader/</a>

Make sure you **untick** all the boxes

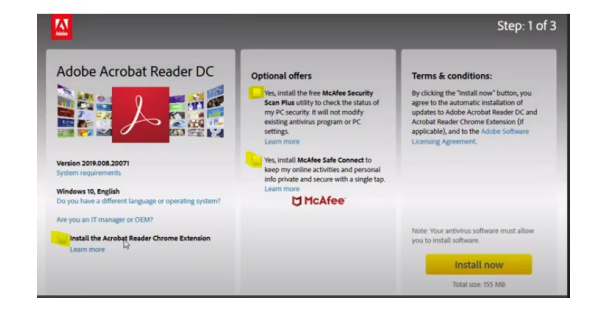

#### Installing FileOpen plug-in on your own device

To install the FileOpen plug-in, go to <a href="http://plugin.fileopen.com/">http://plugin.fileopen.com/</a>

#### NOW Follow instructions on Pages 1-3

If saving to a USB – DO NOT CHANGE THE FILE NAME – even though is not a useful name – this seems to interfere with the ability to print the document.

The standards you download will not expire, but they will become out of date over time (new amendments added etc)

|   | File name:   | 01-3962524557-primary  |  |
|---|--------------|------------------------|--|
| s | ave as type: | Adobe Acrobat Document |  |

The standards you require are often very large documents so a home printer will not be a great option for printing. Visit the Library and we can assist you with printing your standards. Please allow adequate time to print large documents.

#### Logging out

The TAFE NSW subscription **is limited to 150** "seats". Make sure you "Log Out" using the link in the footer, on the right hand side under **TOOLS** when you are finished.

| C   A Clarivate Analytics company | SEARCH | SUPPORT | TOOLS      |
|-----------------------------------|--------|---------|------------|
|                                   |        |         | My Account |
|                                   |        |         | Log Out    |
|                                   |        |         |            |
|                                   |        |         |            |
|                                   |        |         |            |
| System Information                |        |         |            |
|                                   |        |         |            |

### FOR MORE DATABASES VISIT <u>https://tafensw.libguides.com/az.php</u> PLEASE ASK FOR MORE INFORMATION AT YOUR LOCAL TAFE NSW LIBRARY